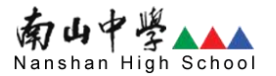

# 南山中學 志願服務手冊基礎訓練 線上培訓課程

### 【步驟一:進入臺北e大網站】

- 1. 輸入網址: <u>https://elearning.taipei/mpage/</u>
- 2. 或在任何搜尋引擎, 輸入「臺北 e 大」, 進入網站。

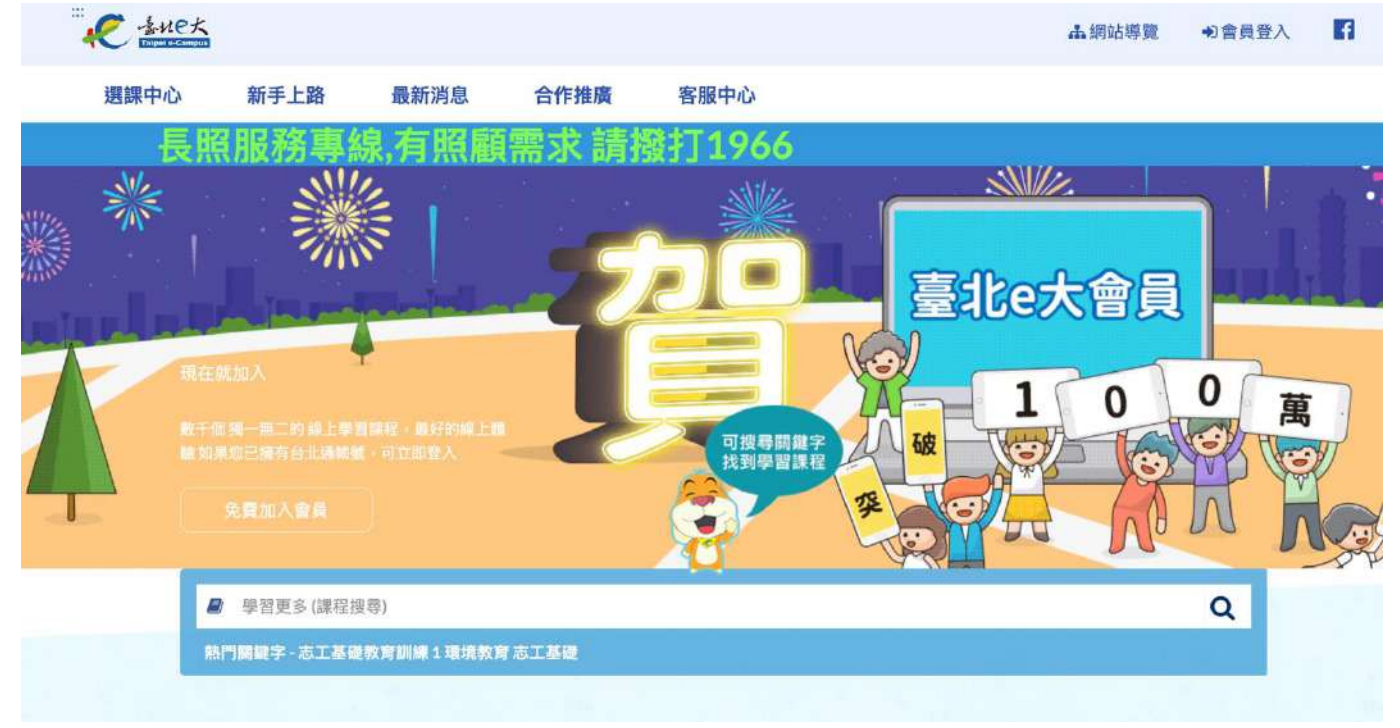

## 【步驟二:註冊臺北e大會員】

1. 游標移至右上角「會員登入」, 點選「e 大帳號」

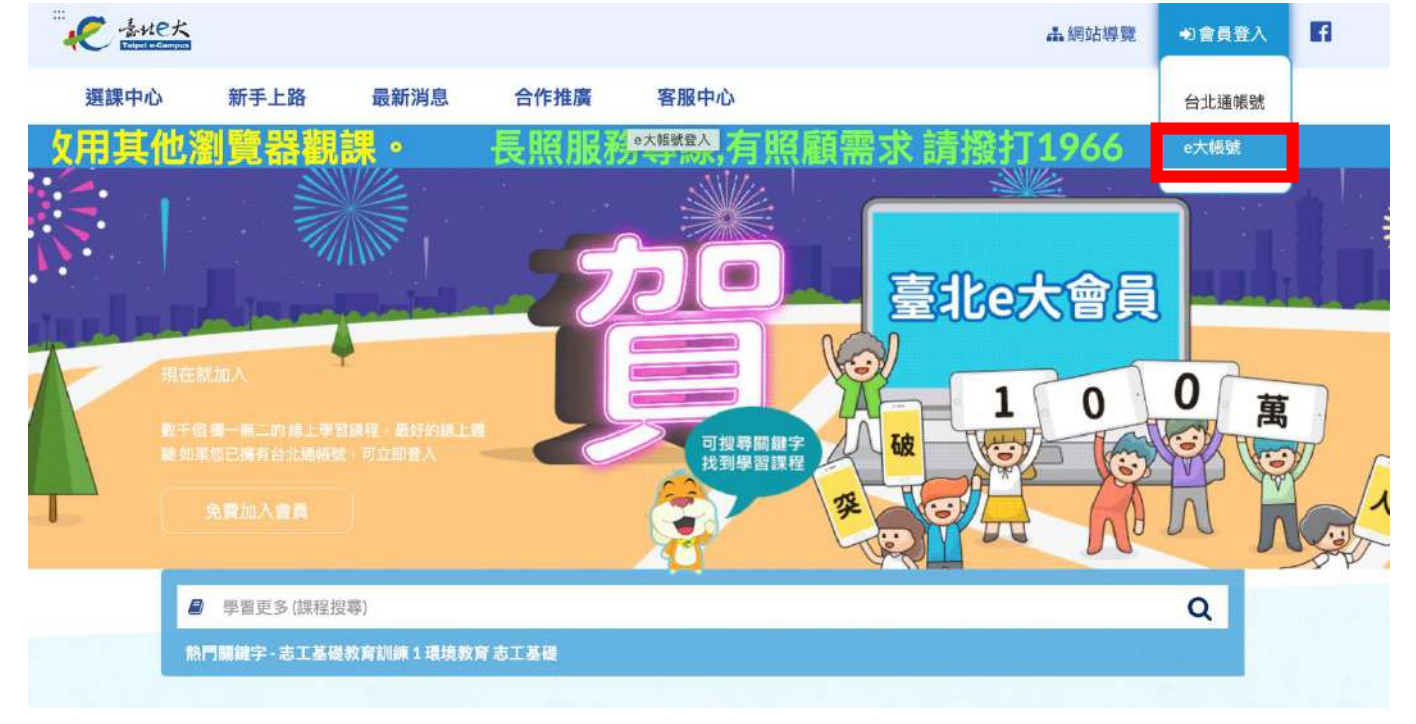

#### 2. 點選「註冊」。

| 身分證字               | 號:顯示身分證 |
|--------------------|---------|
| 密碼:                | 頁示密碼    |
| <b><b>脑</b>密框:</b> | 23691   |

 輸入「身分證字號」、「姓名」及「E-mail」,輸入完畢後點選「註冊」
 ※與認證時數相關,請確實輸入自己的資料,若有惡作劇、盜用等 情事將依校規處理。

| 填寫註冊資訊                                                        |
|---------------------------------------------------------------|
| 身分證字號: 顯示身分證<br>確實輸入自己的身分證字號                                  |
| <sup>姓名:</sup><br>確實輸入自己的中文姓名                                 |
| E-mail(請填寫正確的mail,可以透過「忘<br>記密碼」功能修改密碼):<br>確實輸入可收發信件的 E-mail |
| 註冊 返回臺北e大首頁                                                   |

系統會指派一組密碼,此組密碼做為第一次登入使用,務必牢記。

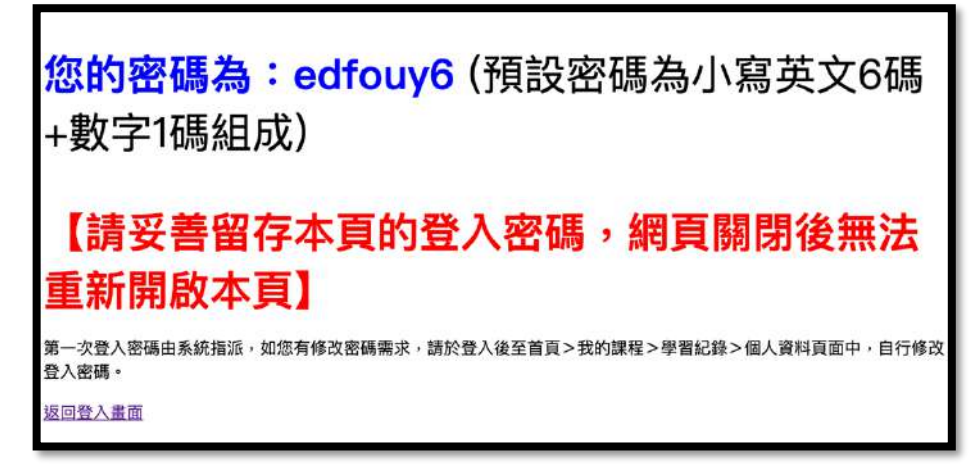

若要修改密碼,請在第一次登入後,依以下路徑點選:首頁>我的課程>學習
 紀錄>主選單個人資料>修改個人資料。

## 【步驟三:登入臺北e大會員】

 返回登入頁面,輸入「身分證字號」、「系統指派第一次登入密碼」及「驗證 碼」,點選「登入」

| e大帳         | 諕登入       |
|-------------|-----------|
| 身分證字號: 顯示身分 | 證         |
| 分刀冠子號       |           |
| 密碼:顯示密碼     | <b>密碼</b> |
| 036         | a         |
| 驗證碼:        |           |
| 驗證碼         |           |
| 登入註冊        | 忘記密碼      |

2. 回到「臺北e大」首頁,於中間搜尋欄位輸入「志工基礎教育訓練」

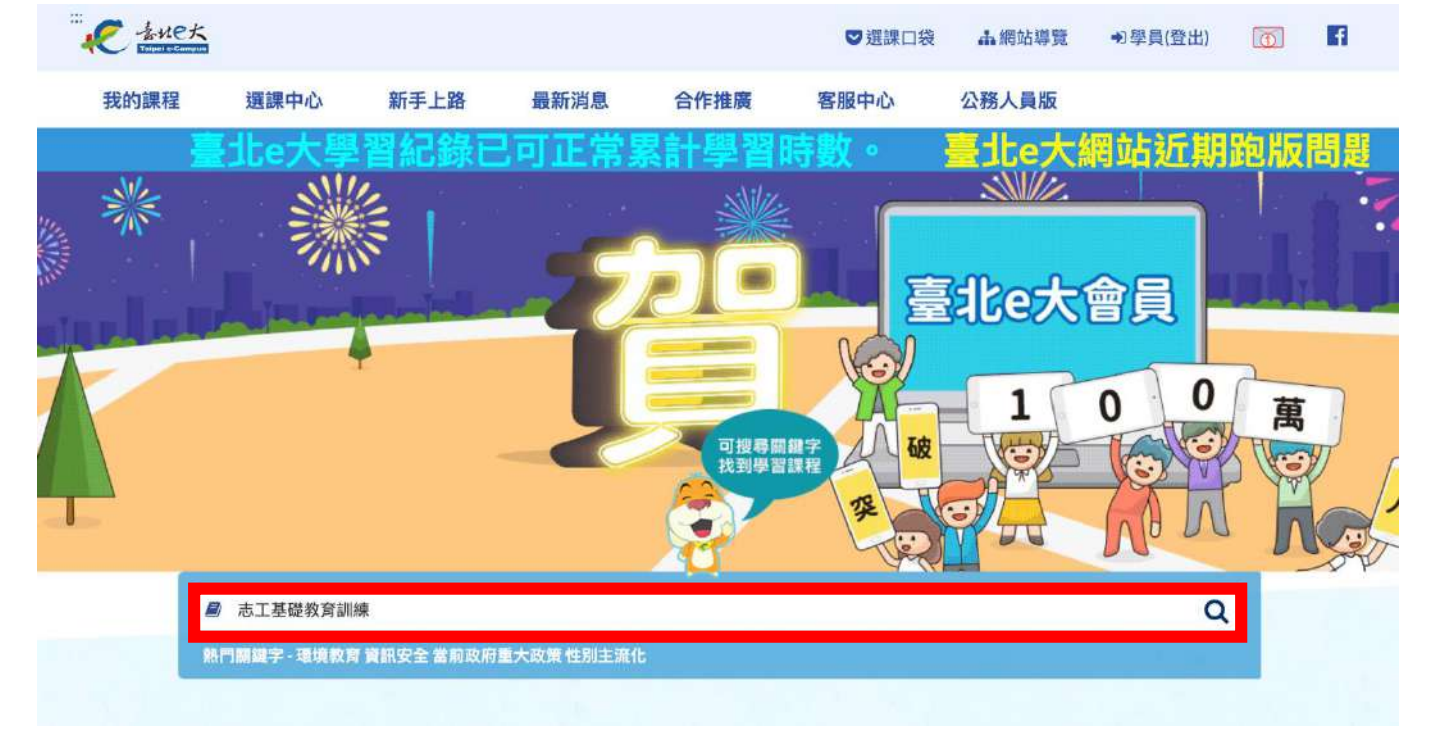

3. 課程名稱:[志願服務]志工基礎教育訓練(6小時版),勾選「志願服務」前的小方格,點選「直接報名」。

| ○ 選課口袋       品網站導覽       ◆ 學員(登出)       ○         我的課程       選課中心       新手上路       最新消息       合作推廣       客服中心       公務人員版         白ge       算器不相容,       建議协用其他瀏覽器觀課。       長照服務專編,有照顧         有無字幕:       有字幕       無字幕         課程名稱:       志工基礎教育訓練       送出查詢       清除內容         行動版:       ① 行動版         頁數:       1       批次選課       批次法律 | 2 <b>द</b> |
|----------------------------------------------------------------------------------------------------|------------|
| 我的課程       選課中心       新手上路       最新消息       合作推廣       客服中心       公務人員版 <b>dge 測覽器不相容,建議改用其他瀏覽器觀課。</b> 長照服務專線,有照顧         有無字幕:       有字幕          有無字幕:       有字幕          建程名稱:       志工基礎教育訓練       送出查詢         近勤版:       行動版:       行動版         頁數:       1       批次選課       批次选择工具体                                                     | 需求         |
| dge 瀏覽器不相容,建議改用其他瀏覽器觀課。       長照服務專線,有照顧         有無字幕:       有字幕。無字幕         課程名稱:       志工基礎教育訓練         送出查詢       清除內容         行動版:       行動版         頁數:       1         批次腹線       批次版人環線口線                                                                                                    | 領需求        |
| 有無字幕: 有字幕 無字幕<br>課程名稱: 志工基礎教育訓練 送出查詢 清除內容<br>行動版: 行動版<br>頁數: 1 ♀ 批次選課 批次放入選課口袋 全選                                                                                                    |            |
| 課程名稱:     志上基礎教育訓練     送出童調     清除內容       行動版:     行動版       頁數:     1 ◆     批次選課     批次法律回袋                                                                                                    |            |
| 行動版: 行動版<br>頁數: 1 + 批次選課 批次放入選課口袋 全選                                                                                                    |            |
| 頁數: 1 ♀ 批次選課 批次放入選課口袋 全選                                                                                                    |            |
|                                                                                                    |            |
|                                                                                                    |            |
|                                                                                                    |            |
| 総證時数 6 小時                                                                                                    |            |
| [志願服務]志工基礎教育<br>訓練(6小時版)                                                                                                    |            |
| 介紹志工基礎教育訓練內容。                                                                                                    |            |
| 直接報名                                                                                                    |            |
| 放入選課口袋                                                                                                    |            |
| . 點選「上課去」                                                                                                    |            |
|                                                                                                    | 8          |
| 我的課程 選課中心 新手上路 最新消息 合作推廣 鮮活電子報 客服中心                                                                                                    |            |
| 臺北e大學習紀錄已可正常素                                                                                                    | t)         |
|                                                                                                    |            |
| 您的課程:                                                                                                    |            |
| <b>您的課程:</b> <ul> <li>(志願服務)志工基礎教育訓練(6小時版)</li> </ul>                                                                                                    |            |
| <b>您的課程:</b> <ul> <li> ・ [志願服務]志工基礎教育訓練(6小時版) </li> </ul>                                                                                                    |            |

### 5. 進入上課頁面,點選影片即可開始上課。

| そ 生れに大                                                                                                    |                                                 |                                  |                                                                                          |                                            | ♥ 選訪    | 1口袋 击 網站導覽 | •0 (登出) |     |
|----------------------------------------------------------------------------------------------------|-------------------------------------------------|----------------------------------|------------------------------------------------------------------------------------------|--------------------------------------------|---------|------------|---------|-----|
| 我的課程                                                                                                    | 選課中心                                            | 新手上路                             | 最新消息                                                                                     | 合作推廣                                       | 鮮活電子報   | 客服中心       |         |     |
|                                                                                                    |                                                 |                                  |                                                                                          |                                            | 臺北e     | 大學習紀錄      | 尼可正     | 常累計 |
| 專區                                                                                                    |                                                 |                                  |                                                                                          |                                            |         |            |         |     |
| <ul> <li>實體班期專</li> <li>公務人員學</li> <li>(公務人員學</li> <li>(公務人員學等)</li> <li>(本市公務)</li> <li>(本市公務)</li></ul> | 區<br>習時數查詢<br>(入口網)<br>累程繳費紀錄<br>告<br>學習平臺<br>區 | 完成<br>測瞭機<br>認證明<br>認證明<br>如有。   | 條件為:閱讀時<br>分数達70分以。<br>問:00:2:56<br>数:未完成<br>致:表完成<br>致:6<br>致是否已上傳(終身學<br><b>選課疑慮,請</b> | 間達270分鐘以。<br>上<br>習):未上傳<br><b>討洽詞服務單(</b> | £<br>¤۰ |            |         |     |
| 課程推薦                                                                                                    | 課程推薦人數                                          |                                  | 志願服務法規之認識                                                                                |                                            |         |            |         |     |
| HUNK                                                                                                    | 5 <sub>人</sub><br>我推薦                           | <ul> <li>2</li> <li>3</li> </ul> | . 志願服務倫理與內涵<br>. 志願服務經驗分享                                                                | ÷                                          | 課程影片    |            |         |     |
| 系統管理                                                                                                    |                                                 |                                  | 【正式測驗】                                                                                   |                                            |         |            |         |     |
| <ul> <li>課程管理</li> <li>第我從 (志)<br/>線(6小時版</li> <li>□ 成績</li> </ul>                                                                                                    | 願服務]志工基礎教育訂<br>() 課程中退選                         | II 🥟 🛛                           | 程滿意度問卷調查表                                                                                |                                            |         |            |         |     |

### 在左上角「我的課程」中「學習記錄」,也可找到報名的課程。

|                                                                                       |                                                                                                    |                                      | 0                  | 選課口袋      | <b>止 網站導覽</b> | t ● (1 | 出) [  | <u>.</u>     |
|---------------------------------------------------------------------------------------|----------------------------------------------------------------------------------------------------|--------------------------------------|--------------------|-----------|---------------|--------|-------|--------------|
| 我的課程 選課中心                                                                             | 新手上路 最新消息                                                                                                    | 合作推廣                                 | 鮮活電子報              | 客服        | 中心            |        |       |              |
| 學習紀報                                                                                  |                                                                                                    |                                      | <u>.</u>           | 北e大       | 網站辽           | f期距    | 版間    | 題,           |
|                                                                                       | 數位課程學習紀錄 實體班期                                                                                                    | 月上課紀錄 研討/記                           | 師報名                |           |               |        |       |              |
| 真朣斑别导區                                                                                | 援职作業損定                                                                                                    |                                      |                    |           |               |        |       |              |
| <ul> <li>公防八員寧自时致三詞<br/>(公務人員終身學習入口師)</li> <li>蓋平台數位課程繳費紀錄</li> <li>混成學習公告</li> </ul> | <ul> <li>1. 選課:每門課程開設一期全<br/>隨上,選課當日即可登入「我</li> <li>2. 異動: 課程一經報名選課,</li> </ul>                                                                                                    | 2年班、自1月1日或<br>2的課程」上課去。<br>且有時數則概不受理 | 開課日起,至12月<br>異動申請。 | 31 日止,開放4 | 豐員隨時選課。       | 課程開放後  | 由學員自由 | ]選課,隨報       |
| ● e等公務園+學習平臺<br>●局處學習專區                                                               | 請選擇年度 <b>↓ 國示標平台紀</b>                                                                                                    | 2錄                                   |                    |           |               |        |       |              |
| 主選單 🗧                                                                                 | 縲程: ○ 全部 ○ 已完成 ○ 未完                                                                                                    | 成課程名稱                                | 課程                 | 24        | 更新我的          | 的課程    |       |              |
| • 我的課程                                                                                | 顯示: ○ 精簡模式 ○ 完整模式                                                                                                    |                                      |                    |           | ~             |        |       |              |
| • 選課中心                                                                                |                                                                                                    |                                      |                    |           |               |        |       | THE OWNER    |
| ● 個人資料                                                                                |                                                                                                    | 前一員 [上一員] 1 [下                       | 一旦  业末日  移員額       | 〒10筆 ♀    |               |        |       | 3.3H1-98E-93 |
| _                                                                                     | (                                                                                                    |                                      |                    |           |               |        | 0 \$  | 分證不隱碼        |
| 時數核發專區                                                                                | 課程名稱                                                                                                    | 開課 報                                 | 名修課                | 認證 測驗     | 完成            | 問卷     | 課程    | 列印證明         |
| • 研習時數核發設定                                                                            |                                                                                                    | <u> </u>                             | 期時間                | 時數 成績     | 測職日期          |        | 完成與否  | 全選           |
|                                                                                       | [志願服務]志工基礎教育訓<br>續(4小時間)                                                                                                    | 開課中 2024                             | -01-09 1分5秒        | 6 未完成     |               | 立即前往   | 未完成   |              |
| 語言自費班期專區                                                                              | BR(CV) VATADO                                                                                                    |                                      |                    |           |               |        | _     |              |
| <ul> <li>班期報名/班期取消</li> <li>報名進度/繳費單下載/收據下</li> </ul>                                 | - [                                                                                                    | 和一頁 上一頁 1 下                          | 一頁 畫末頁 每頁顧         | 示10筆 🛟    |               |        |       | 列印證明         |
| 載                                                                                     | 已報名課程總時數:6小時 已完成<br>已上傳認證時數總時數                                                                                                    | 課程總時數:小時                             |                    |           |               |        |       |              |
|                                                                                       | 行政院人事行政總處: 0 小時                                                                                                    |                                      |                    |           |               |        |       |              |
|                                                                                       | and the set of the set of the set |                                      |                    |           |               |        |       |              |

### 【步驟四:進入線上課程】

點選影片即可開始上課。

| -tuet                                                                                                    |                |                                                                                |                                               | 0 at   | 108 <b>1</b> 8588 | ● (衆出) |      |
|----------------------------------------------------------------------------------------------------|----------------|--------------------------------------------------------------------------------|-----------------------------------------------|--------|-------------------|--------|------|
| 我的課程 選調                                                                                                    | I中心 新手上        | 路 最新消息                                                                         | 合作推廣                                          | 鲜活電子報  | 客服中心              |        |      |
|                                                                                                    |                |                                                                                |                                               | 臺北e    | 大學習紀錄             | 相可     | E常累計 |
| <b>御</b> 區                                                                                                    | -              |                                                                                |                                               |        |                   |        |      |
| <ul> <li>實體知期專區</li> <li>公務人員學習時數查</li> <li>公務人員學習時數查</li> <li>(28人員終身學習人口第)</li> <li>酒平台數位課程變費約</li> <li>深成學習公告</li> <li>6等公務團+學習平臺</li> <li>局處學習尊區</li> </ul> | ]))<br>2時<br>3 | 完成無件為:預讀說<br>測證分數還70 分均<br>体錄時間 00.0256<br>現驗分數:未完成<br>認證時載是否已上做(於分<br>如有選課疑處, | 間達270分類以<br>(上<br>単習): 未上爆<br><b>清洽詞服務單</b> ( | £<br>ش |                   |        |      |
| 課程推薦<br>目前該第程推薦/<br>5人<br>我推薦                                                                                                    | un             | <ul> <li>1.志願服務法規之認認</li> <li>2. 志顧服務倫理與内)</li> <li>3. 古顧服務経施分享</li> </ul>     | a<br>2                                        |        |                   |        |      |
| 系统管理                                                                                                    |                | 🦲 (IE3C (1988)                                                                 |                                               |        |                   |        |      |
| <ul> <li>         ・</li></ul>                                                                                                    | 二基礎飲育10<br>1週  | 🦻 REALCHREA                                                                    | R                                             |        |                   |        |      |

點選第一部影片的畫面,左方影片列表可供點選。

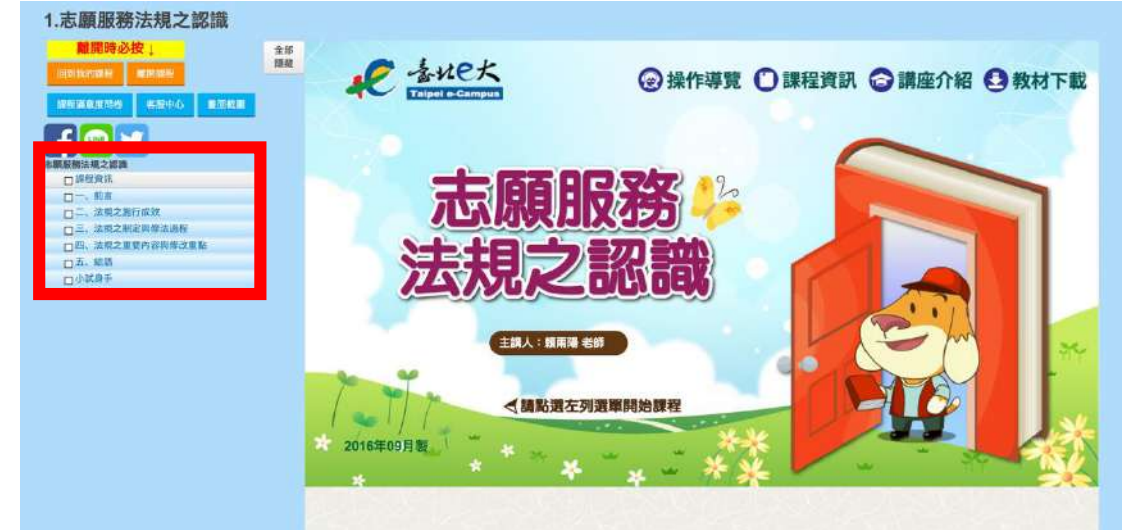

#### 課程開始。

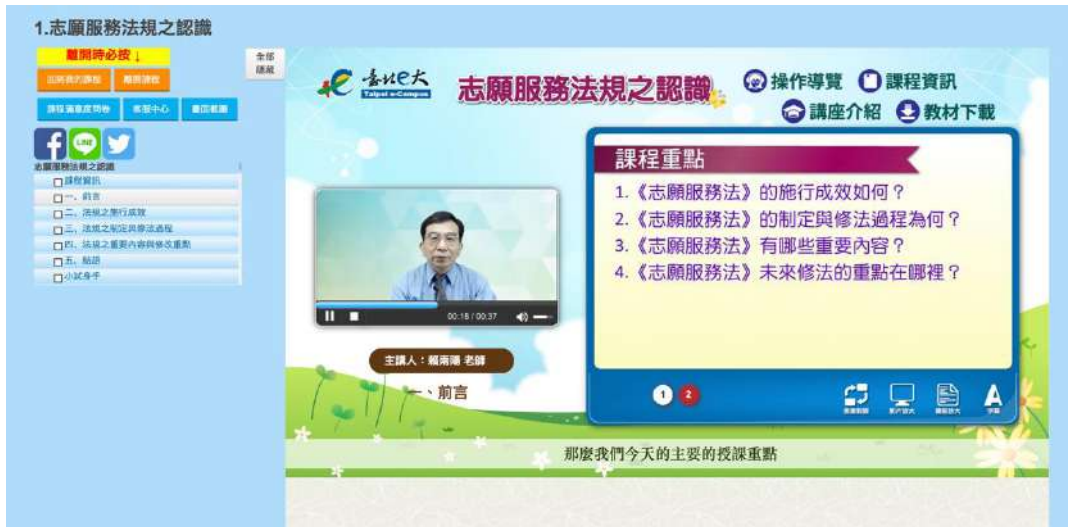

- 志工基礎教育訓練的完成條件為:閱讀時間達 270 分鐘以上,測驗分數達 70 分以上。
- ▶ 請利用年假期間完成此線上課程與線上測驗。

## 【步驟五:下載學習證明】

進入臺北e大網站,登入後,左上角「我的課程」中「學習記錄」。
 勾選最右邊「列印證明」小方格,再點選藍色按鈕「列印證明」。

| 我的課程                                                       | 選課中心                               | 新手上路 最新                                              | 行消息 合作                                  | 推廣                                      | 鲜活雷子報              | 客服中        | ALL A      |         |         |     |
|------------------------------------------------------------|------------------------------------|------------------------------------------------------|-----------------------------------------|-----------------------------------------|--------------------|------------|------------|---------|---------|-----|
| I&H JBR1±                                                  |                                    |                                                      |                                         |                                         |                    | TET AIK T  |            |         | and the |     |
| 《學習》                                                       | 记録巳り.                              | 止常累計學習                                               | 時數。                                     | 量北e:                                    | 大網站:               | 近期旗        | 助版問題       | 詛,係     | 这興      | C   |
| 身區                                                         |                                    | 數位課程學習紀錄                                             | 實體班期上課紀錄                                | 研討/活動報名                                 |                    |            |            |         |         |     |
| 實體班期專<br>公務人員學<br>公務人員修身學習<br>公務人員終身學習<br>酒平台數位部<br>混成學習公告 | 區<br>習時數查詢<br>(入口綱)<br>課程繳費紀錄<br>5 | 課程作業規定<br>• 1. 選課: 每門課程<br>隨上,選課當日即<br>• 2. 異動:課程一經: | 開設一期全年班,自 1<br>可登入「我的課程」上<br>報名選課,且有時數則 | 月 1 日或開課日<br><sup>果去。</sup><br>既不受理異動申】 | 起, 至 12 月 31<br>请。 | 日止,開放學員    | 遺隨時選課。 詞   | 果程開放後由學 | 員自由選課   | , 随 |
| e等公務園+制局處學習專圖                                              | 理習平臺<br><u>[</u>                   | 請選擇年度 🗧                                              | 示奮平台紀錄                                  |                                         |                    |            |            |         |         |     |
| 主選單                                                        |                                    | 課程: • 全部 • 已完                                        | 成 🔿 未完成 🛛 課程                            | 名稱                                      | 課程搜尋               | 更          | 新我的        | 課程      |         |     |
| 我的課程                                                       |                                    | 顯示: ○ 精簡模式 ○                                         | 完整模式                                    |                                         |                    | _          |            |         |         |     |
| 選課中心                                                       |                                    |                                                      | 22-11                                   |                                         | +=<br>毎百願示1        | 0筆 👌       |            |         | 列印      | ]證明 |
| 個人資料                                                       |                                    |                                                      |                                         | 4 <b>1</b> 1 94 444                     | and Case and Line  | ****       |            |         |         |     |
| 土电抗十大又发了声!                                                 | -                                  |                                                      |                                         |                                         |                    |            |            |         | 身分證     | 全不應 |
| す数核 资 等!                                                   |                                    | 課程名稱                                                 | 開課                                      | 報名日期                                    | 修課時間               | 認證 測驗時數 成績 | 完成<br>測驗日期 | 問卷      | 課程 列    | 印證  |
| 研習時數核                                                      | 發設定                                | [志願服務]志工基礎                                           | 教育訓開課                                   | 2024-01-                                | 4時39分58            | 6 100      | 2024-01-   | 已完 E    | 2完成 (   | 2   |
|                                                            | Log sedan para                     | 練(6小時版)                                              | 中                                       | 03                                      | 秒                  |            | 03         | 成       | -       |     |
| 語言自費班其                                                     | 明專區                                |                                                      |                                         |                                         |                    |            |            |         |         |     |

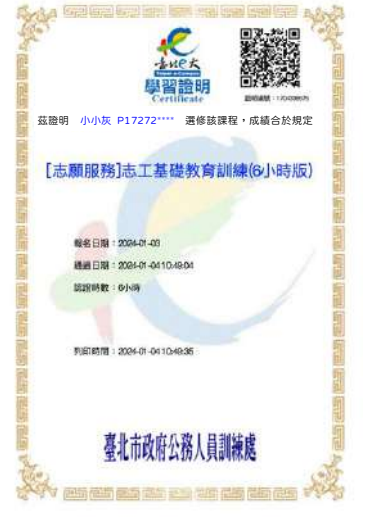

#### ▶ 請在 2025/2/28 (五) 23:59 前,將學習證明檔案上傳至下列表單:

#### https://reurl.cc/oVve7g

- 如果忘記密碼,點選 e 大帳號登入頁面的「忘記密碼」,系統會發送驗證信到註 冊時填寫的 Email 信箱。如註冊時未填寫 Email 信箱無法收信,請洽客服專線 02-29320212 轉分機 341。
- 有關註冊問題,請洽客服專線 02-29320212 轉分機 341。(週一至週五 8:30 至 17:30)